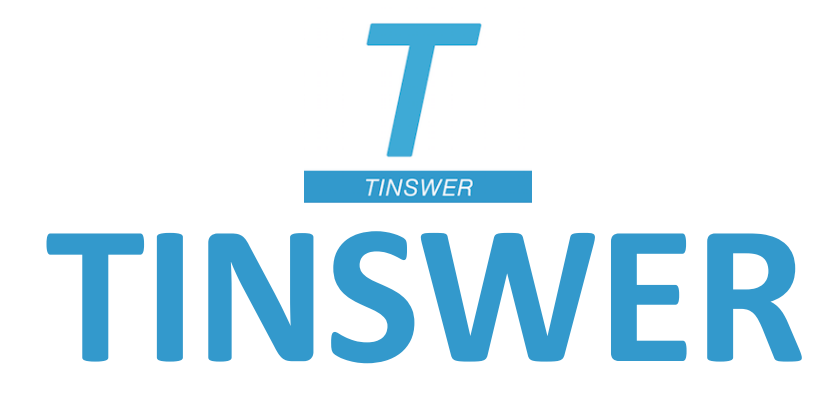

#### LA PLATEFORME DE SERVICES EN LIGNE DÉDIÉE AU BUSINESS DE LA FICTION

# Guide d'utilisation : simplifiez votre veille et vos affaires interprofessionnelles avec tinswer.com

#### **AUTHENTIFIEZ-VOUS OU DEMANDEZ VOTRE COMPTE PRO**

| <u></u>                                                                  |                                                           |                                        |                                             | À propos de<br>Tinswer | <b>?</b><br>FAQ | Votre compte |
|--------------------------------------------------------------------------|-----------------------------------------------------------|----------------------------------------|---------------------------------------------|------------------------|-----------------|--------------|
| Source compte                                                            |                                                           |                                        |                                             |                        |                 |              |
| La                                                                       | passion pour la Ficti                                     | on nous rassen                         | nble.                                       |                        |                 |              |
| Professionnel                                                            |                                                           |                                        | Conso                                       | mmateur                |                 |              |
| Accélérez votre business au<br>options, négociations exclu               | utour de vos prochains p<br>sives) ou bien lancez v       | orojets (veille, ces<br>os campagnes p | sion ou acquisition ou blicitaires ciblées. | le droits,             |                 |              |
| Déjà client ? Veuillez-vous auther                                       | ntifier.                                                  |                                        |                                             |                        |                 |              |
|                                                                          | Nom d'utilisateur c                                       | ou email                               |                                             |                        |                 |              |
|                                                                          | Code d'activation                                         |                                        |                                             |                        |                 |              |
|                                                                          | <ul> <li>S'auther</li> </ul>                              | ntifier                                |                                             |                        |                 |              |
| Futur client ? Rejoignez notre ré<br>fonctionnalités dédiées à votre act | iseau d'affaires (éditeurs, scé<br>ivité professionnelle. | naristes, producteur                   | s, distributeurs) pour prof                 | ter de nos             |                 |              |
|                                                                          | 🛃 Demander un c                                           | ompte gratuit                          |                                             |                        |                 |              |

Rendez-vous sur https://tinswer.com/

# CONSULTEZ LE FIL D'ACTUALITÉ OU VOTRE FLUX EXCLUSIF

| <u>T</u> Q<br>Rechercher         | Fil d'actualité                                                                                                    | Flux exclusif Nos                                                     | s catalogues Publier un contenu                                       | Réseau d'affaires                                       | PAQ                                               | Philippe |
|----------------------------------|----------------------------------------------------------------------------------------------------|-----------------------------------------------------------------------|-----------------------------------------------------------------------|---------------------------------------------------------|---------------------------------------------------|----------|
| Fil d'actualité                  |                                                                                                    |                                                                       |                                                                       |                                                         | j≋ FR                                             | EN       |
| ANGH L DREVERBE<br>LOGANE<br>Kan | Logane - Angie L. Deryckère<br>Contenu publié par Sharon K<br>@ 24/06/2020 18:29<br>Enfant cachée depuis toujours<br>mère. Elle arrive à Los Angele<br>romance - à adapter | ena Editions<br>s, Logane Rodriguez n'a j<br>s, monde hollywoodien, a | plus d'autre choix que de partir<br>avec un terrible secret qui va cr | vivre chez sa famille à la<br>réer bien plus que des to | a suite du décès de sa<br>urment<br>Lire la suite |          |

Le fil d'actualité est composé de contenus publiés et proposés par des professionnels tiers à la consultation de tous.

Chaque flux exclusif est composé de contenus publiés et proposés par des professionnels tiers à la consultation exclusive d'une société professionnelle qu'ils ont ciblée.

#### **RECHERCHEZ DES PUBLICATIONS (1/3)**

| <u> </u>        | Fil d'actualité                                                                                                    | Flux exclusif                                   | Nos catalogues                           | Publier un contenu                              | Réseau d'affaires                              | FAQ                                | Philippe |
|-----------------|----------------------------------------------------------------------------------------------------|-------------------------------------------------|------------------------------------------|-------------------------------------------------|------------------------------------------------|------------------------------------|----------|
| Fil d'actualité |                                                                                                    |                                                 |                                          | -                                               | -                                              | P F                                | r en     |
| LOGANE          | Logane - Angie L. Deryckère<br>Contenu publié par Sharon Ker<br>© 24/06/2020 18:29<br>Enfant cachée depuis toujours,<br>mère. Elle arrive à Los Angeles,<br>romance - à adapter | a Editions<br>Logane Rodrigue<br>monde hollywoo | z n'a plus d'autre<br>dien, avec un terr | choix que de partir v<br>ible secret qui va cré | ivre chez sa famille à<br>er bien plus que des | la suite du décès de s<br>tourment | 52       |

#### **RECHERCHEZ DES PUBLICATIONS (2/3)**

| <u> </u> | Rechercher         | Fil d'actualité Flux exclusif                  | Nos catalogues Publier un contenu          | Réseau d'affaires                              | <b>?</b><br>FAQ        | Phil |
|----------|--------------------|------------------------------------------------|--------------------------------------------|------------------------------------------------|------------------------|------|
|          | à adapter          |                                                |                                            |                                                | ×                      |      |
|          |                    | Valider                                        | Nouvelle recherc                           | he                                             |                        |      |
|          |                    | Logane - Angie L. Dervckère                    |                                            |                                                |                        |      |
|          |                    | Contenu publié par Sharon Kena Editions        |                                            |                                                |                        |      |
|          | ANGIE L. DERYCKERE | O 24/06/2020 18:29                             |                                            |                                                |                        |      |
|          |                    | Enfant cachée depuis toujours, Logane Rodrigue | ez n'a plus d'autre choix que de partir vi | ivre chez sa famille à<br>er bien plus que des | la suite du décès de s | a    |
|          |                    | romance - à adapter                            | alen, avec un temple seclet qui va cle     | er bierr plus que des                          | tourment               |      |
|          |                    |                                                |                                            |                                                |                        |      |
|          | LOGANE             |                                                |                                            |                                                |                        |      |
|          | écitions           |                                                |                                            |                                                |                        |      |
|          |                    |                                                |                                            |                                                | Lire la suit           | Ð    |
|          |                    |                                                |                                            |                                                |                        |      |

Utilisez le moteur de recherche, saisissez votre mot-clé puis validez.

#### **RECHERCHEZ DES PUBLICATIONS (3/3)**

| <u></u> | Q<br>Rechercher     | Fil d'actualité                                                                                             | if Nos catalogues Publie                                               | r un contenu Réseau d'affaires                                           | <b>?</b><br>FAQ                     | Phil |
|---------|---------------------|----------------------------------------------------------------------------------------------------|------------------------------------------------------------------------|--------------------------------------------------------------------------|-------------------------------------|------|
|         | à adapter           |                                                                                                    |                                                                        |                                                                          | ×                                   |      |
|         |                     | Valider                                                                                                    | Nouv                                                                   | elle recherche                                                           |                                     |      |
|         |                     | Logane - Angie L. Deryckère<br>Contenu publié par Sharon Kena Editions                                      |                                                                        |                                                                          |                                     |      |
|         | ANULE L. DERILATIAE | © 24/06/2020 18:29<br>Enfant cachée depuis toujours, Logane Ro<br>mère. Elle arrive à Los Angeles, monde ho | driguez n'a plus d'autre choix qu<br>Ilywoodien, avec un terrible secr | e de partir vivre chez sa famille à<br>et qui va créer bien plus que des | la suite du décès de sa<br>tourment | 9    |
|         |                     | romance - à adapter                                                                                         |                                                                        |                                                                          |                                     |      |
|         |                     |                                                                                                    |                                                                        |                                                                          |                                     |      |
|         |                     |                                                                                                    |                                                                        |                                                                          | Lire la suite                       |      |

#### CONSULTEZ UNE PUBLICATION (1/2)

| <u></u>       | Q<br>Rechercher    | Fil d'actualité                                                          | Flux exclusif                                  | Nos catalogues                             | Publier un contenu                                    | Réseau d'affaires                     | <b>?</b><br>FAQ        | Phil  |
|---------------|--------------------|--------------------------------------------------------------------------|------------------------------------------------|--------------------------------------------|-------------------------------------------------------|---------------------------------------|------------------------|-------|
| 希 Fil d'actua | lité               |                                                                          |                                                |                                            |                                                       |                                       | i                      | ER EN |
|               |                    |                                                                          |                                                |                                            |                                                       |                                       |                        |       |
|               | à adapter          |                                                                          |                                                |                                            |                                                       |                                       |                        |       |
|               |                    | Valider                                                                  |                                                |                                            | Nouvelle recherche                                    |                                       |                        |       |
|               |                    |                                                                          |                                                |                                            |                                                       |                                       |                        |       |
|               |                    | Logane - Angie L. Deryckère<br>Contenu publié par Sharon Kena E          | ditions                                        |                                            |                                                       |                                       |                        |       |
|               | ANGTE L. DERYCKERE | <b>2</b> 4/06/2020 18:29                                                 |                                                |                                            |                                                       |                                       |                        |       |
|               |                    | Enfant cachée depuis toujours, Log<br>arrive à Los Angeles, monde hollyw | ane Rodriguez n'a pl<br>voodien, avec un terri | us d'autre choix qu<br>ble secret qui va c | ue de partir vivre chez s<br>réer bien plus que des t | a famille à la suite du d<br>courment | lécès de sa mère. Elle | e     |
|               |                    | romance - à adapter                                                      |                                                |                                            |                                                       |                                       |                        |       |
|               | 63004              |                                                                          |                                                |                                            |                                                       |                                       | Lire la                | suite |

#### CONSULTEZ UNE PUBLICATION (2/2)

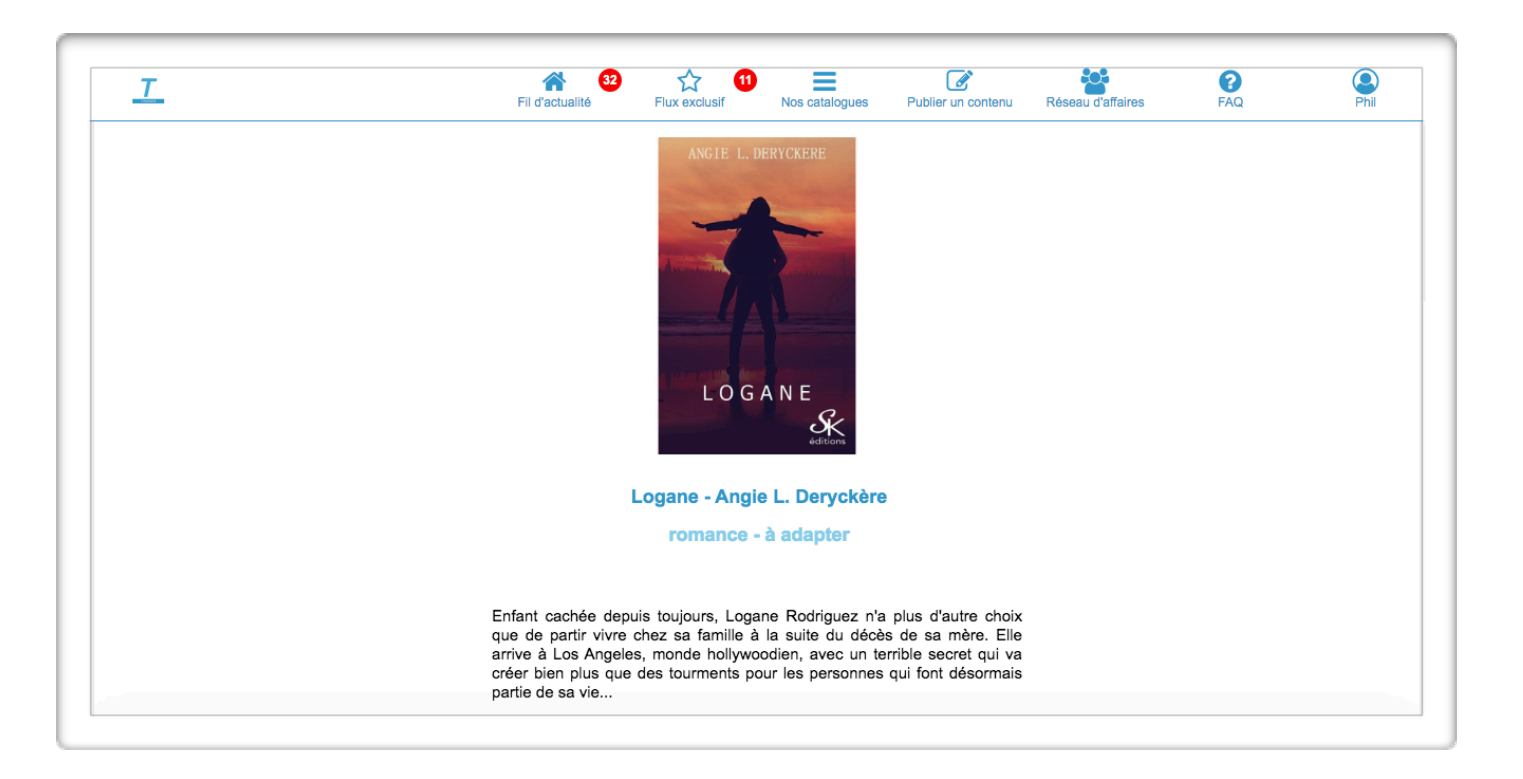

# CONSULTEZ UN CATALOGUE DEPUIS UNE PUBLICATION ISSUE DU FIL D'ACTUALITÉ GÉNÉRAL

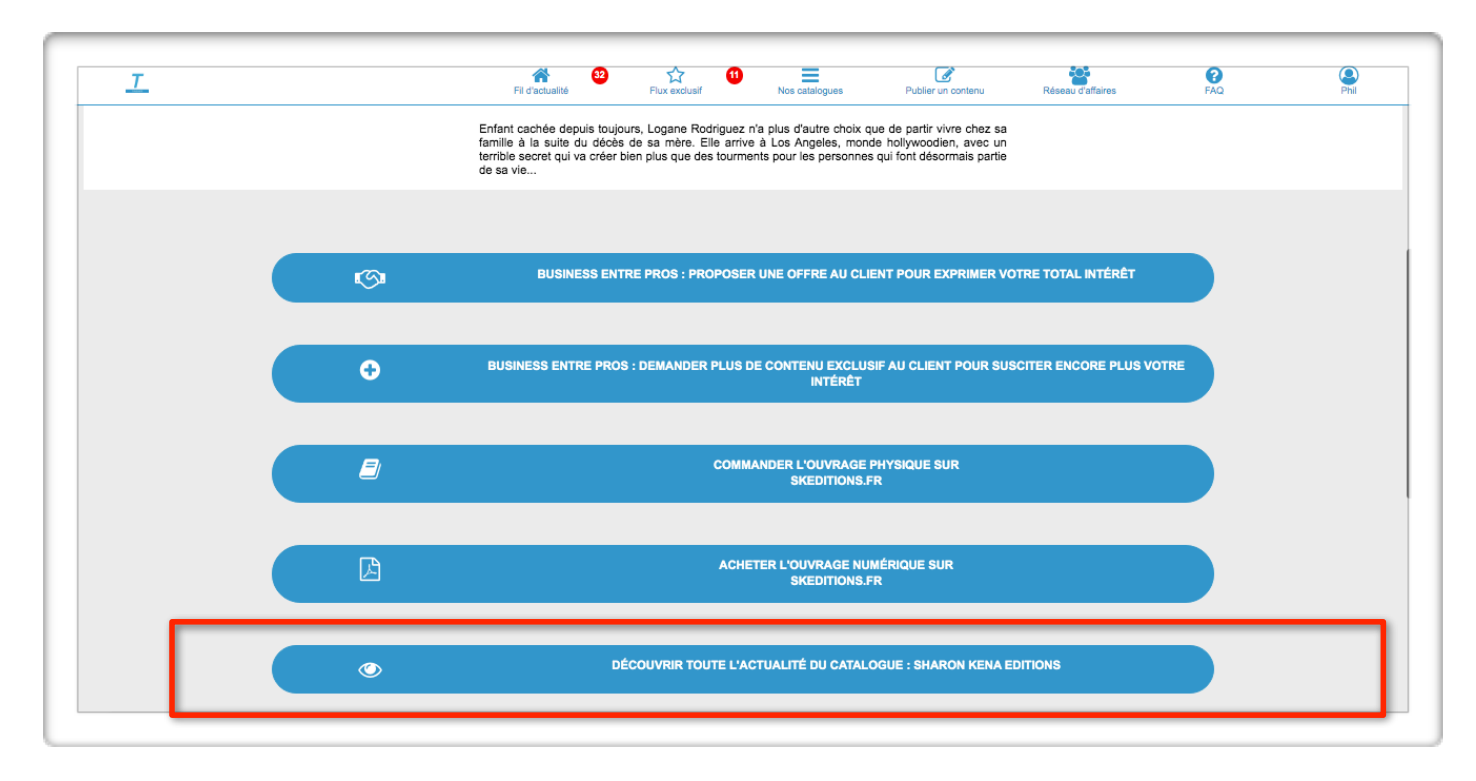

# GÉREZ VOS AFFAIRES INTERPROFESSIONNELLES (1/2)

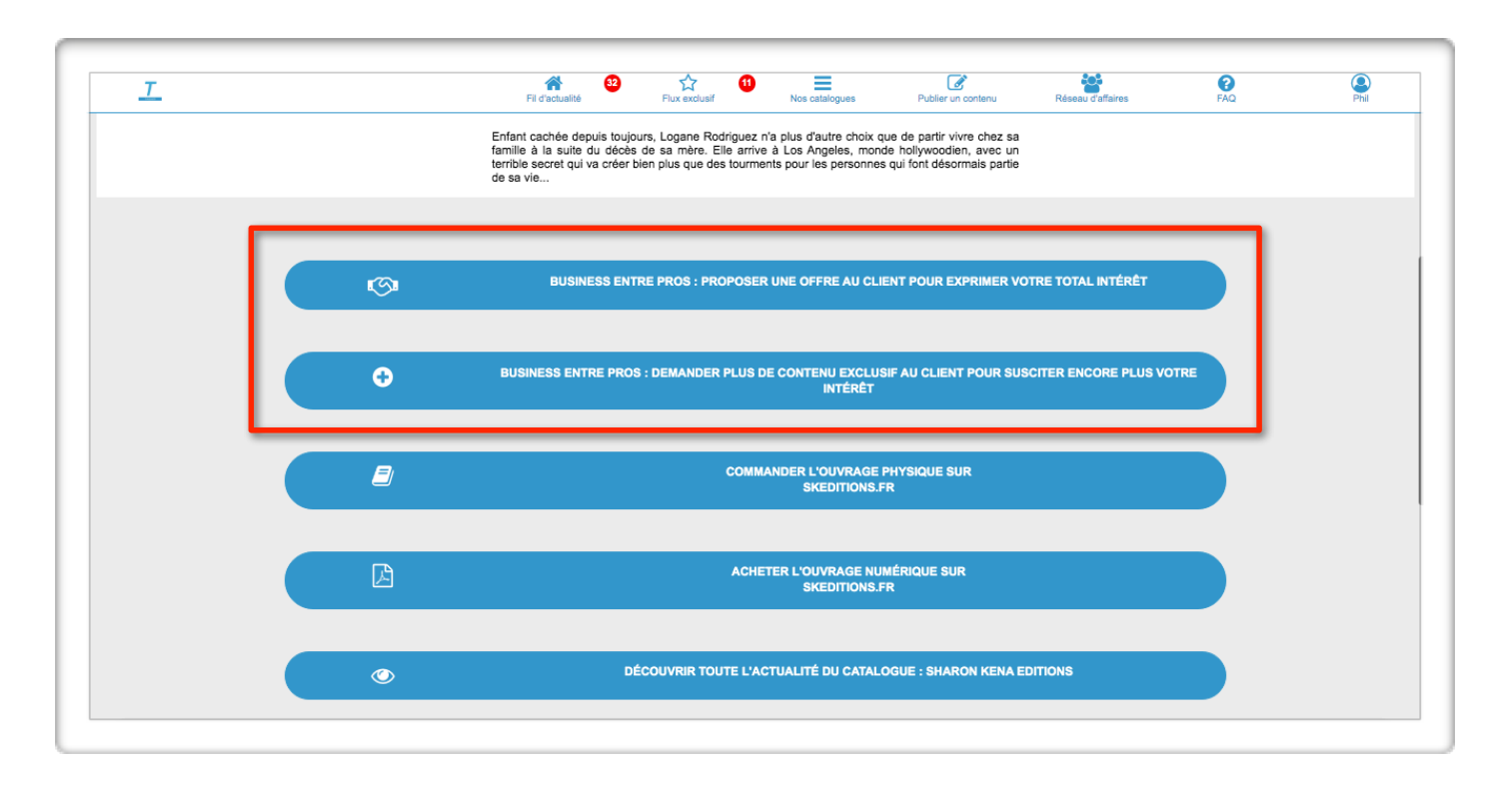

Cliquez sur un de nos boutons d'engagements mis à votre disposition pour :

- Soit poser une option et proposer une offre
- Soit demander plus de contenus (exclusifs) avant de poser une option

# GÉREZ VOS AFFAIRES INTERPROFESSIONNELLES (2/2)

|                                                                                                    | Helvetica                | ♦ 12 ♦ 📕                  |                         | <u>≡ ×</u> → × |             |               |   |
|----------------------------------------------------------------------------------------------------|--------------------------|---------------------------|-------------------------|----------------|-------------|---------------|---|
| : tinswer_film_tv_rights@tinswer.com ~                                                                             |                          |                           |                         |                |             |               |   |
| c :                                                                                                    |                          |                           |                         |                |             |               |   |
| ci :                                                                                                    |                          |                           |                         |                |             |               |   |
| bjet : Votre proposition de business sur Tinswer                                                                   |                          |                           |                         |                |             |               |   |
| e : Philippe Leventic – philippe.leventic@tinswer.com                                                              |                          |                           |                         |                | Signature : | Signature nº1 | ( |
| éférence client : sharonkenaeditions<br>éférence titre : Logane - Angie L. Deryckère<br>ujet : romance - à adapter |                          |                           |                         |                |             |               |   |
| onjour,<br>otre société est très intéressée par votre proposition et so                                            | ouhaite poser une option | n pour ce projet de ficti | on. Voici notre offre : |                |             |               |   |
| ordialement,                                                                                                    |                          |                           |                         |                |             |               |   |
|                                                                                                    |                          |                           |                         |                |             |               |   |
|                                                                                                    |                          |                           |                         |                |             |               |   |
|                                                                                                    |                          |                           |                         |                |             |               |   |
|                                                                                                    |                          |                           |                         |                |             |               |   |
|                                                                                                    |                          |                           |                         |                |             |               |   |
|                                                                                                    |                          |                           |                         |                |             |               |   |
|                                                                                                    |                          |                           |                         |                |             |               |   |
|                                                                                                    |                          |                           |                         |                |             |               |   |
|                                                                                                    |                          |                           |                         |                |             |               |   |

Un mail pré-rempli est automatiquement généré. Il ne vous reste plus qu'à détailler votre offre ou votre demande de contenu (exclusif) supplémentaire. Le mail est envoyé à l'adresse professionnelle renseignée par le détenteur du catalogue. Les affaires interprofessionnelles autour de l'œuvre ou du projet de fiction commencent pour vous et le détenteur du catalogue.

### CHANGEZ DE CATALOGUE (1/4)

| <u></u>     | Q<br>Rechercher               | Fil d'actualité                                                                                                    | Flux exclusif                                          | Nos catalor des                            | Publier un contenu                              | Réseau d'affaires      | <b>?</b><br>FAQ                                | Philippe |
|-------------|-------------------------------|----------------------------------------------------------------------------------------------------|--------------------------------------------------------|--------------------------------------------|-------------------------------------------------|------------------------|------------------------------------------------|----------|
| Fil d'actua | alité                         | _                                                                                                    | -                                                      | -                                          | -                                               | -                      | M                                              | FR E     |
|             | ANGIE L. DERVICKERE<br>LOGANE | Logane - Angie L. Deryckère<br>Contenu publié par Sharon Ko<br>© 24/06/2020 18:29<br>Enfant cachée depuis toujours<br>mère. Elle arrive à Los Angele<br>romance - à adapter | ena Editions<br>, Logane Rodrigue<br>s, monde hollywoo | ez n'a plus d'autre<br>odien, avec un terr | choix que de partir v<br>ible secret qui va cré | ivre chez sa famille à | a la suite du décès d<br>tourment<br>Lire la s | e sa     |

#### CHANGEZ DE CATALOGUE (2/4)

| T<br>Tinswer | Q<br>Rechercher           |                                               | Fil d'actualité                       | Flux exclusif     | Nos catalogues        | Publier un contenu | Réseau d'affaires | FAQ            | Votre compte |
|--------------|---------------------------|-----------------------------------------------|---------------------------------------|-------------------|-----------------------|--------------------|-------------------|----------------|--------------|
|              | . TROIS . L .<br>Editions | Maison d<br>Sélection de ror<br>Compte Tinswe | nans - Contenus<br>r : troisleditions | pour le grand pub | lic et les profession | inels              |                   |                |              |
|              |                           | Epic Books                                    |                                       |                   |                       |                    |                   | Accéder au cat | alogue       |
|              |                           | O 07/08/2019 17<br>Maison d'éditior           | :24<br>1                              |                   |                       |                    |                   |                |              |
|              | MUSKETERS                 | Sélection de ror<br>Compte Tinswe             | mans - Contenus<br>r : sbesanger      | pour le grand pub | lic et les profession | nels               |                   |                |              |
|              |                           | Julie Micha                                   | ud                                    |                   |                       |                    |                   | Accéder au cat | alogue       |
|              | 14 Mar                    | © 23/07/2019 17                               | :50                                   |                   |                       |                    |                   |                |              |
|              | Indith                    | Auteur auto-édi                               | té propulsé par T                     | inswer            | 1                     |                    |                   |                |              |

#### CHANGEZ DE CATALOGUE (3/4)

| T<br>Tinswer | Recherchyr                                                                                                    | Fil d'actualité                                                                                                    | Flux exclusif                   | Nos catalogues        | Publier un contenu | Réseau d'affaires | FAQ           | Votre compte |
|--------------|----------------------------------------------------------------------------------------------------|----------------------------------------------------------------------------------------------------|---------------------------------|-----------------------|--------------------|-------------------|---------------|--------------|
|              | NUSKETLERS<br>MUSKETLERS                                                                                                    | Maison d'édition<br>Sélection de romans - Contenus                                                                                       | s pour le grand publ            | lic et les profession | nels               |                   |               |              |
|              |                                                                                                    | Compte Tinswer : sbesanger                                                                                                    |                                 |                       |                    |                   | Accéder au ca | talogue      |
|              | And the sector                                                                                                    | Julie Michaud<br>© 23/07/2019 17:50<br>Auteur auto-édité propulsé par<br>Sélection de romans - Contenus<br>Compte Tinswer : juliemichaud | Tinswer<br>s pour le grand publ | lic et les profession | nels               |                   | Accéder au ca | talogue      |
|              | JDH The state of the state of t | JDH Éditions<br>Ø 15/07/2019 13:20<br>Maison d'édition<br>Sélection de romans - Contenue                                                 | s pour le grand publ            | lic et les profession | nels               |                   |               |              |

Vous pouvez utiliser le moteur de recherche. Saisissez votre mot-clé puis validez. Cliquez sur le bouton « Accéder au catalogue ».

#### CHANGEZ DE CATALOGUE (4/4)

| Tinswer Rechercher | Fil d'actualité                                                                                                    | Flux exclusif                                                         | Nos catalogues                                         | Publier un contenu                               | Réseau d'affaires       | <b>?</b><br>FAQ        | Phil             |
|--------------------|----------------------------------------------------------------------------------------------------|-----------------------------------------------------------------------|--------------------------------------------------------|--------------------------------------------------|-------------------------|------------------------|------------------|
|                    | Julie Michaud<br>Roman de style fantastique, jeun<br>géré par Julie Michaud.                                                                                                  | esse avec une base                                                    | de romance. Plusieu                                    | rs tome de prévu ( 7                             | ou 8) pour la saga "Juc | lith Winchester". Cal  | talogue          |
|                    | Judith Winchester et les élus d<br>Julie Michaud<br>© 23/07/2019 18:01<br>En quelques jours, la vie de Judit<br>milieu de l'océan. Livrée à elle mi<br>Fantastique - Jeunesse | e Wanouk ( Tome 1<br>h a basculé. Orphelii<br>8me, la jeune fille ter | )<br>ne, on l'envoie vivre c<br>ate de retrouver son é | hez son oncie Torn, q<br>quilibre, et se lie d'a | ii habite Wanouk, un pe | tit bout de terre perd | tu au<br>n sulto |

### **REVENEZ AU CATALOGUE SÉLECTIONNÉ**

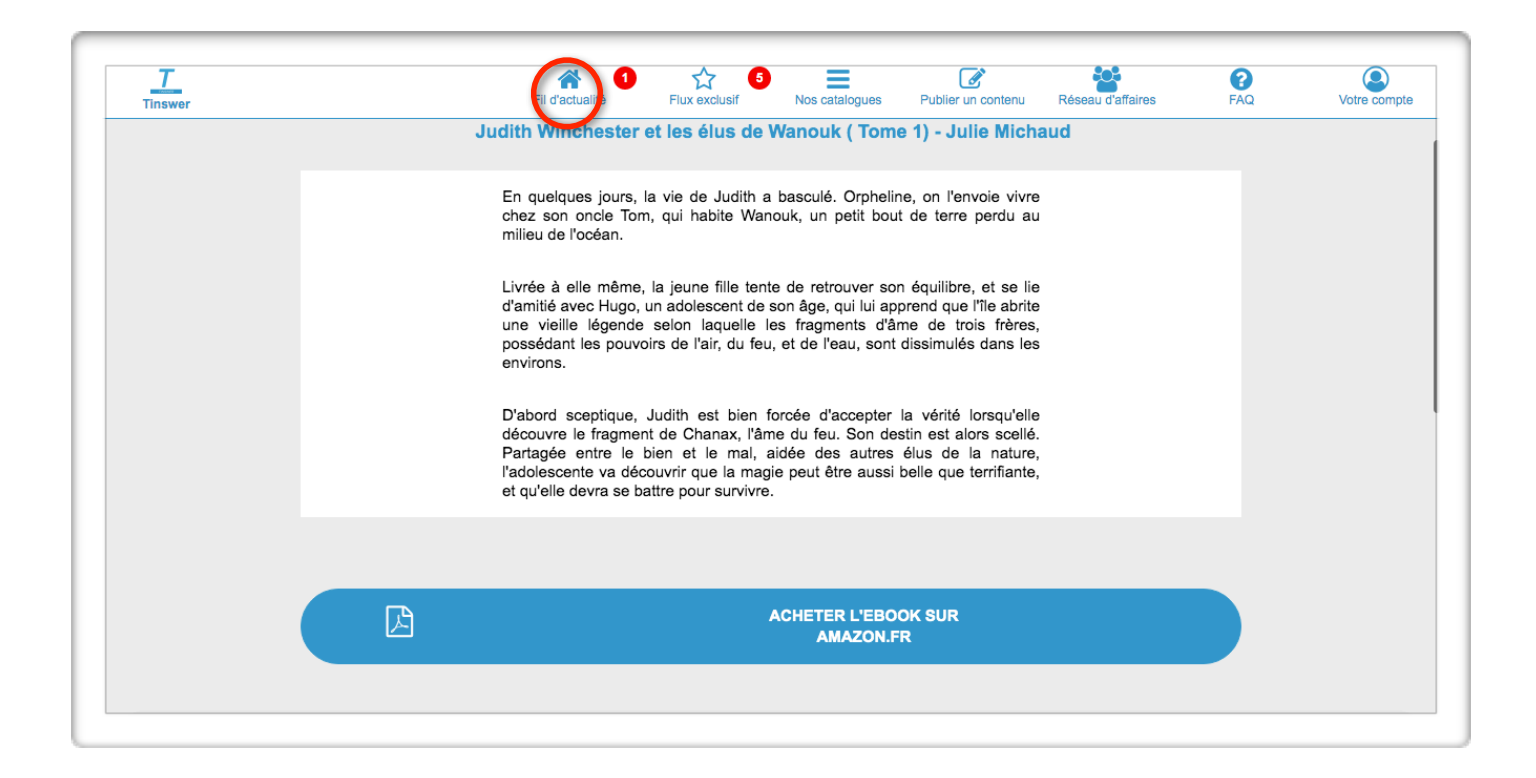

## **REVENEZ AU FIL D'ACTUALITÉ GÉNÉRAL**

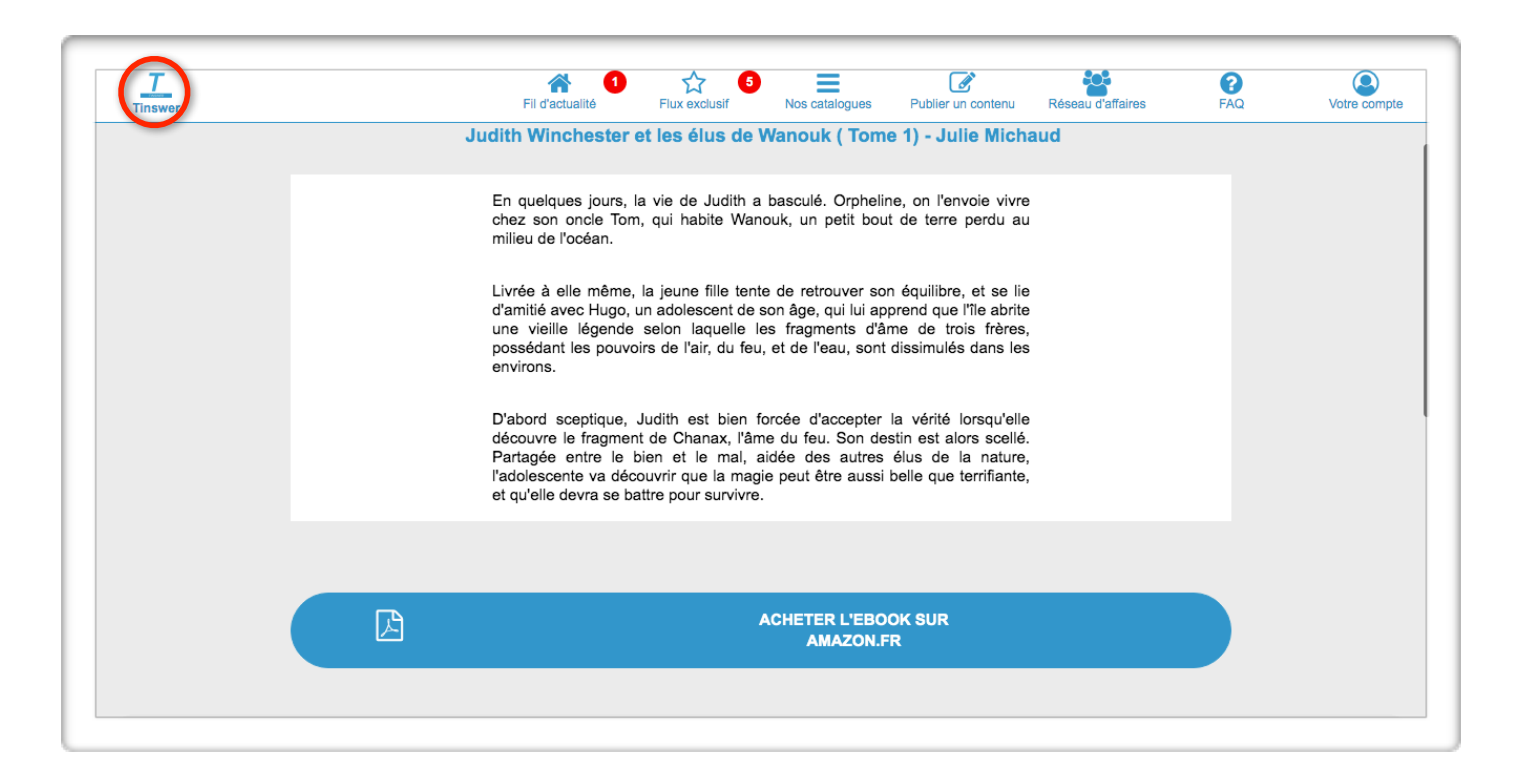

L'icône redirige vers l'adresse https://tinswer.com/

# GÉREZ VOS NOTIFICATIONS WEB (1/2)

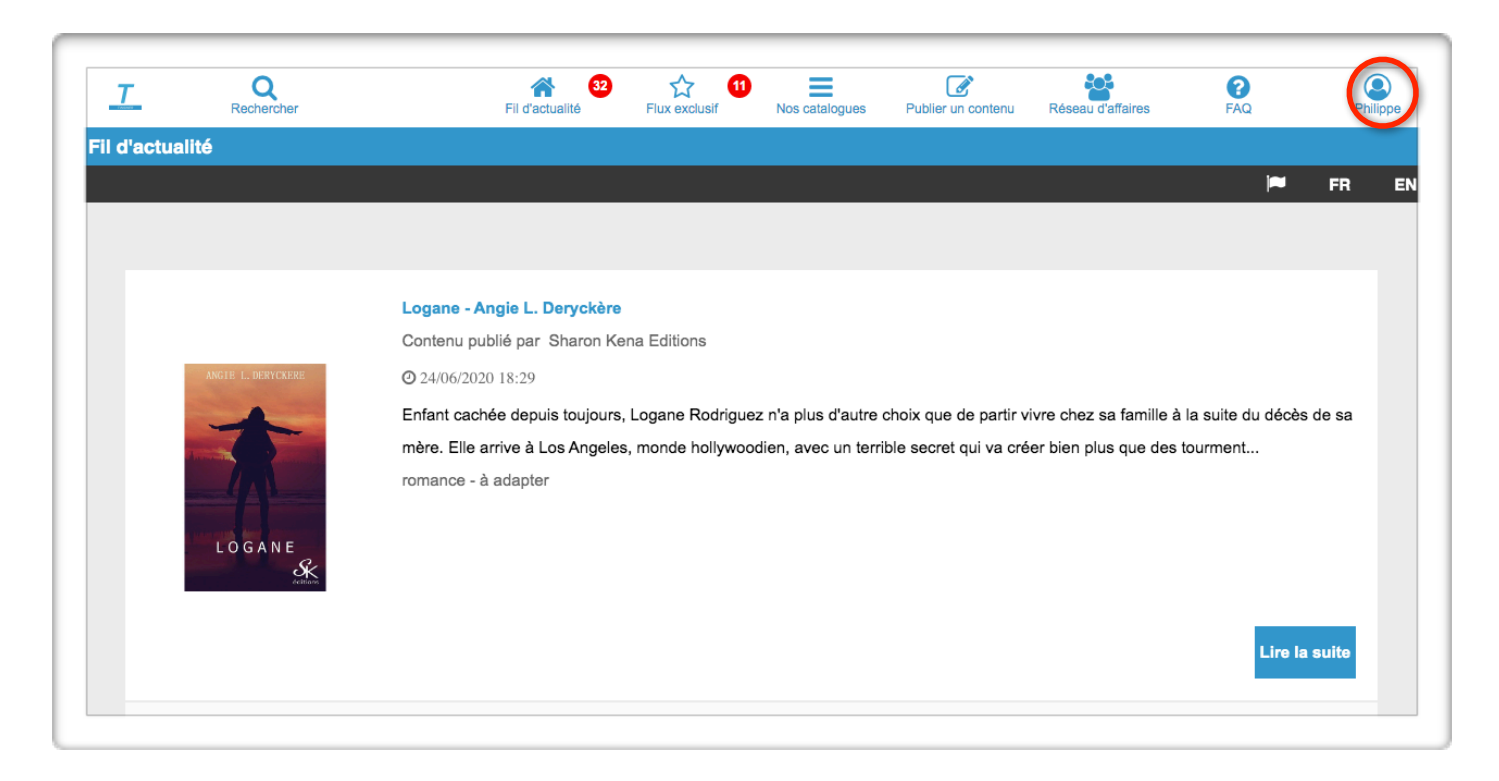

Cliquez sur l'icône relatif à votre profil

# GÉREZ VOS NOTIFICATIONS WEB (2/2)

|          | Image: Second second second |  |  |  |  |  |  |  |
|----------|----------------------------------------------------------------------------------------------------|--|--|--|--|--|--|--|
| Philippe | La passion pour la Fiction nous rassemble.                                                                                                    |  |  |  |  |  |  |  |
|          | Sans déconnexion de votre part, vous avez l'habilitation jusqu'à la date du 31/12/2020 13:52 pour utiliser les fonctionnalités dédiées aux professionnels et consulter les contenus exclusifs adressés à Tinswer.<br>Après cette date vous devrez vous authentifier de nouveau.<br>À tout moment avec votre compte Business Standard, améliorez votre expérience utilisateur avec nos produits premium adaptés à vos besoins ponctuels :<br>- Formation en ligne pour se familiariser avec la plateforme<br>- Rapport d'analyse pour affiner votre stratégie de contenus exclusifs<br>- Interface de la plateforme adptée pour votre business lors d'un salon professionnel<br>- Campagne publicitaire ciblant le grand public                                                                                                    |  |  |  |  |  |  |  |
|          | Envie de personnaliser encore plus votre expérience utilisateur en fonction de vos intérêts autour de la fiction ?                                                                                                    |  |  |  |  |  |  |  |

Cliquez sur le bouton adéquat.

#### **RECEVEZ ET CLIQUEZ SUR VOS NOTIFICATIONS WEB**

| Q<br>Rechercher | Fil d'actualité<br>Fil d'actualité<br>Fil d'actual |
|-----------------|----------------------------------------------------------------------------------------------------|
|                 | FR E                                                                                                    |
| LOGANE          | Logane - Angie L. Deryckère         Contenu publié par Sharon Kena Editions         ② 24/06/2020 18:29         Enfant cachée depuis toujours, Logane Rodriguez n'a plus d'autre choix que de partir vivre chez sa famille à la suite du décès de sa mère. Elle arrive à Los Angeles, monde hollywoodien, avec un terrible secret qui va créer bien plus que des tourment         romance - à adapter                                                                                                    |

Dès qu'une publication correspond à vos centres d'intérêts (catalogues à suivre, mots-clés à suivre, contenus exclusifs à votre attention), une notification web s'affiche.

Cliquez sur la notification et cela vous dirigera vers la publication et son contenu.

#### COMMANDEZ UN PRODUIT PREMIUM (1/3)

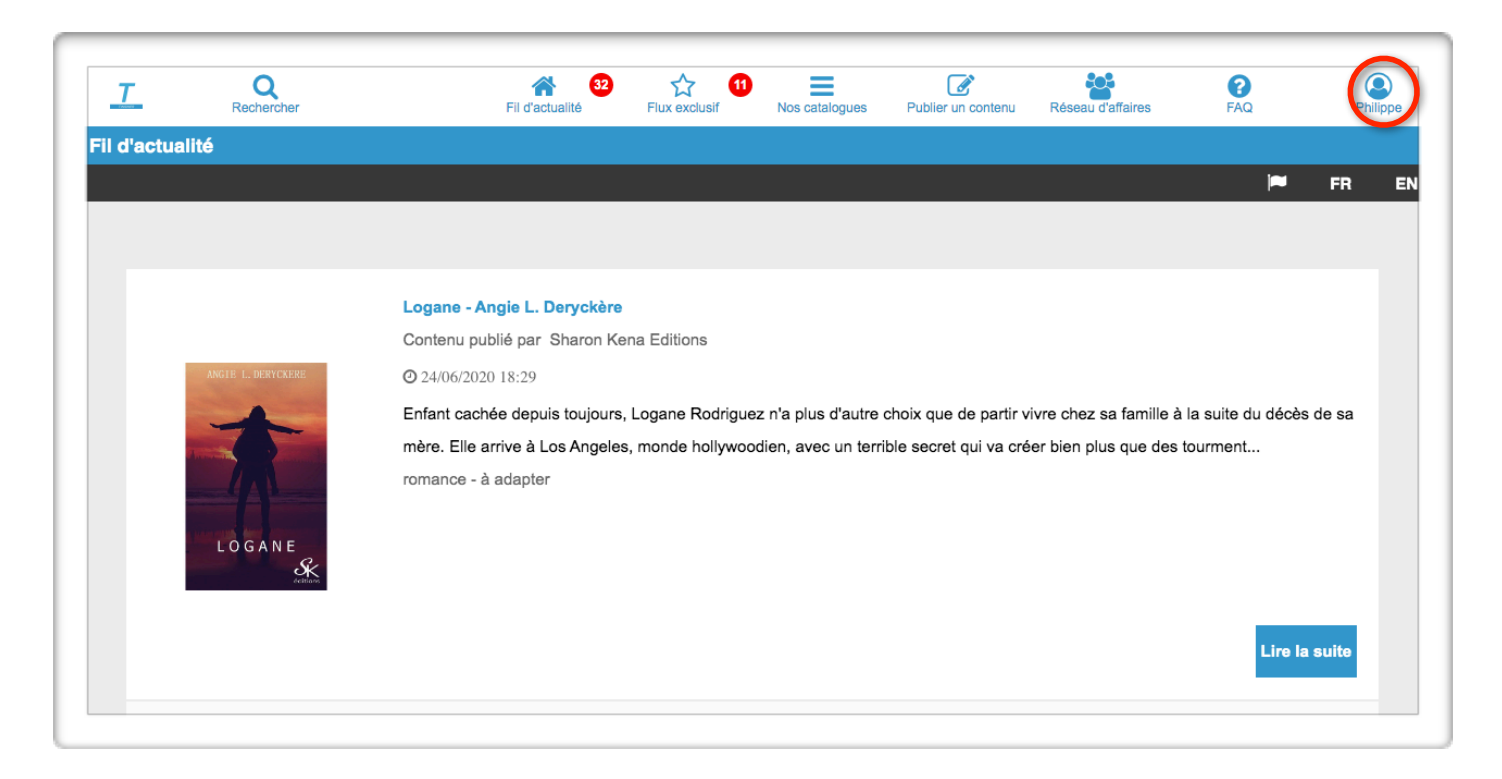

Cliquez sur l'icône relatif à votre profil

#### COMMANDEZ UN PRODUIT PREMIUM (2/3)

|          | Image: Second state of the second state of the se | ppe |
|----------|----------------------------------------------------------------------------------------------------|-----|
| Philippe | La passion pour la Fiction nous rassemble.<br>Sans déconnexion de votre part, vous avez l'habilitation jusqu'à la date du 31/12/2020 13:52 pour utiliser les                                                                                                    |     |
|          | Après cette date vous devrez vous authentifier de nouveau.<br>À tout moment avec votre compte Business Standard, améliorez votre expérience utilisateur avec nos produits<br>premium adaptés à vos besoins ponctuels :<br>- Formation en ligne pour se familiariures avec la plateforme<br>- Rapport d'analyse pour affiner votre stratégie de contenus exclusifs<br>- Interface de la plateforme adaptée pour votre business lors d'un salon professionnel<br>- Campaone publicitaire ciblant le orand public                                                                                                    |     |
|          | Envie de personnaliser encore plus votre expérience utilisateur en fonction de vos intérêts autour de la fiction ?                                                                                                    |     |
|          | Gérer mes notifications web Envie de fermer cette session ?                                                                                                    |     |
|          | € Se déconnecter                                                                                                    |     |

Cliquez sur le bouton adéquat.

#### COMMANDEZ UN PRODUIT PREMIUM (3/3)

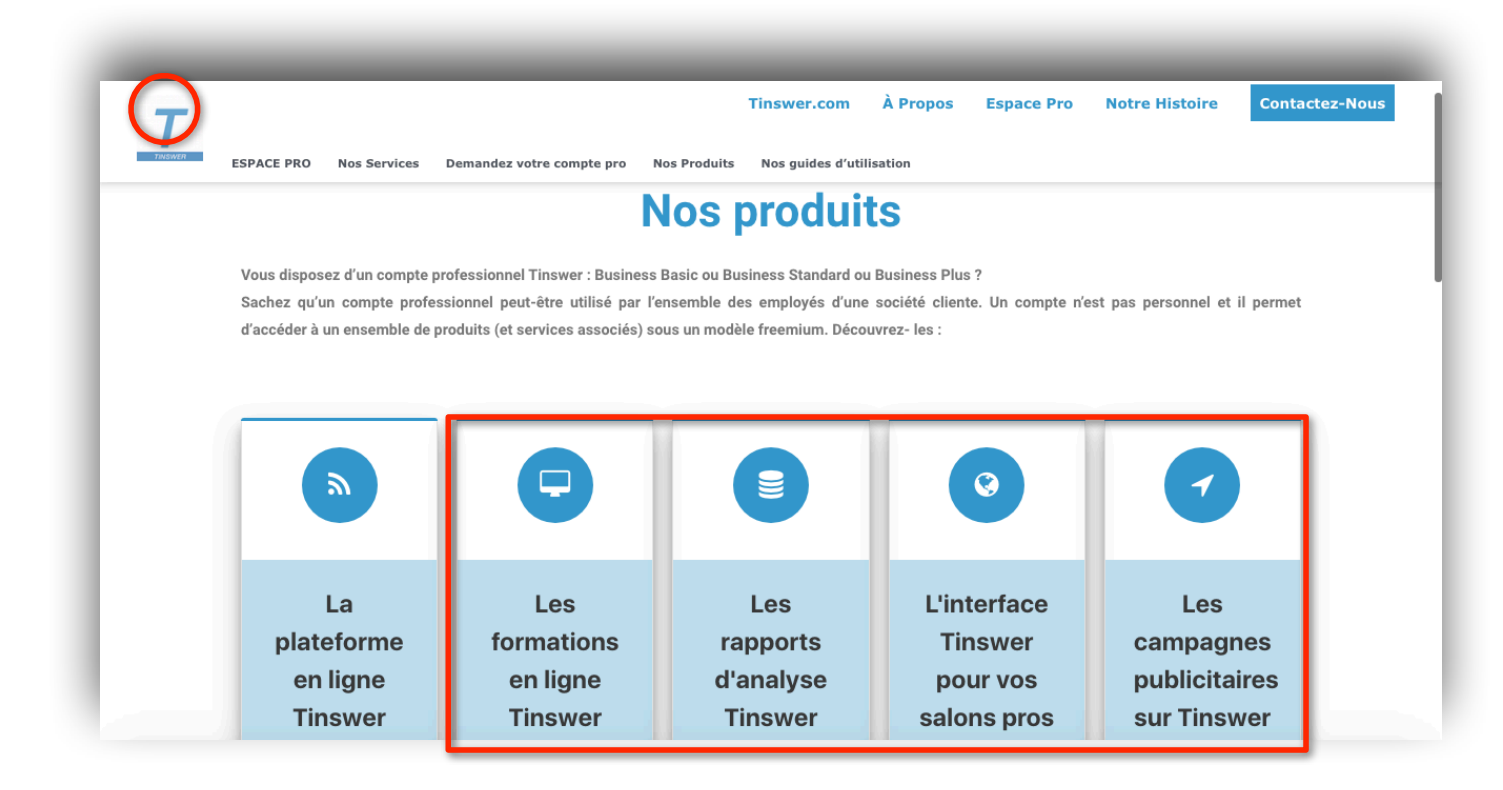

Sélectionnez un produit et obtenez un devis.

#### LA FICHE ENTREPRISE

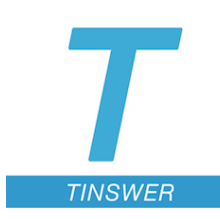

#### **TINSWER SAS**

Société par actions simplifiée RCS CRETEIL B 847 930 070 Siège social : 25 rue Ledru Rollin, 94100 Saint-Maur-des-Fossés, France

Président Directeur Général Philippe Leventic Téléphone : 06.14.34.73.57 philippe.leventic@tinswer.com

Site Internet : https://tinswer.com